# モバイルウィジェット

| モバイルウィジェットについて  | 7-2 |
|-----------------|-----|
| ウィジェットの利用       |     |
| 待受画面にアイコンを貼り付ける | 7-2 |
| ウィジェットを起動する     | 7-3 |
| ウィジェットをダウンロードする | 7-4 |
| 待受画面を編集する       | 7-4 |

# モバイルウィジェットについて

モバイルウィジェットとは、天気やおでかけ情報など、さまざ まなコンテンツ(ウィジェット)を待受画面に貼り付けること で、いつでも最新情報をチェックしたり、簡単にツールを利用 できるサービスです。

### ネットワーク接続型ウィジェットについて

ウィジェットによっては、ネットワークに接続して動作するもの があります。その場合、インターネットの通信料がかかります。 ●ウィジェットアイコンが待受画面に表示されているときは、自 動で通信を行う場合があります。通信にはパケット通信料がか かります。通信中は、TVコールなど他の機能を利用できない場 合があります。

ウィジェットの表示/非表示を切り替える
 > 待受画面で

### こんなこともできます! ● ● ● ● ● ● ● ● ● ● ● ● ● ●

●自動更新しない●海外で利用時に待受画面上のウィジェットから自動的に通信する●海外で利用時に確認画面を表示しない●お客様を識別するための情報(Cookie)を送受信しない●Cookieを削除する(ごP.18-18)

# ウィジェットの利用

# 待受画面にアイコンを貼り付ける

ウィジェットは、4枚のシートに各5つまで貼り付けられます。 シートは、シーンに応じて待受画面上で切り替えられます。

- (MULTI/型)(長押し)
  ウィジェット一覧が表示されます。
- 2 ウィジェットを選択→ ⑦ [メニュー]→ 待受画面にはる→シートを選択

3 ⊗で貼り付ける位置に移動→●

- 待受画面上のウィジェットをはがす
- > メインメニューから ウィジェット▶設定▶コンテンツをはがす▶ シートを選択▶コンテンツにチェック▶ 図[はがす] ▶YES

#### お知らせ

- ●ウィジェットは、**メインメニューから ウィジェット** 
  - ▶ウィジェット一覧またはメインメニューから データフォルダ
  - >ウィジェットでも、選択できます。
- ●microSDカード内のウィジェットを貼り付けた場合、microSD カードを抜くと登録が解除されます。

#### ウィジェット一覧からウィジェットを選択する ウィジェットを起動する □(MULTI/型)(長押し) とくするクーポン 待受画面上のアイコンを選択する 288KB ウィジェット一覧が表示されます。 ウィジェットが表示されている 12/24(木) 10:10 2 ウィジェットを選択 待受画面で ポインタ( ↓ ) が表示されます。 ●ポインタでの操作を止めるには: (一) / 厕厕 (ポインタが消えます) 亡くするクーポン **2 ※**でポインタを移動→ アイコンを選択 ⊲ 選択 以降は画面の指示に従って操作してく [S!速報ニュースとは?] ウィジェット一覧画面 《選択》 次画面 ださい。 操作 前画面 ■ ウィジェット一覧のウィジェットを移動する ■ シートを切り替える > [(MULTI/型) (長押し) → ウィジェットを選んで[27][移動]→

> 待受画面で (◎)→ (◎) (前画面) / (□) (次画面)

7-3

1/2

7

モバイルウィジェッ

ト

# ウィジェットをダウンロードする

# メインメニューから ウィジェット

# **)**ウィジェットストア

インターネットに接続後、提供サイトの画面が表示されます。 以降は画面の指示に従って操作してください。

## ウィジェットのインストールについて

ダウンロードが完了したウィジェットは、本機にインストールさ れることで使用できる状態になります。ウィジェットによっては、 手動でインストールする必要があります。その場合、以下の操作 を行ってください。

- > ダウンロード完了画面で [メニュー]→インストール
- インストールが完了すると、ウィジェット一覧に表示されます。
  データフォルダ内のウィジェットフォルダには、インストールが完了していないウィジェットも表示されます。

お知らせ

メインメニューから ウィジェットトウィジェット一覧
 ▶ Y!ケータイで探す▶ YESまたは
 メインメニューから データフォルダトウィジェット
 ▶ Y!ケータイで探す▶ YESでもダウンロードできます。

# 待受画面を編集する

1 待受画面で (○)→ (○) でポインタを移動→ アイコンを選んで (○) [操作]

# 2 項目を選択(下記参照)

| 項目            | 操作・補足                         |
|---------------|-------------------------------|
| 配置を変更する       | > 🚱 で貼り付ける位置に移動→ 💿            |
| 待受画面から<br>はがす | > YES                         |
| 前面へ           | 重なっているアイコンがある場合、前面に移動し<br>ます。 |
| 背面へ           | 重なっているアイコンがある場合、背面に移動し<br>ます。 |
| 表示を更新する       | ウィジェットを更新します。                 |